## ■ Microsoft Edge の場合 (全2ページ)

① Microsoft Edge を起動し、ブラウザのツールバーの右端にある [メニュー] を クリックします。

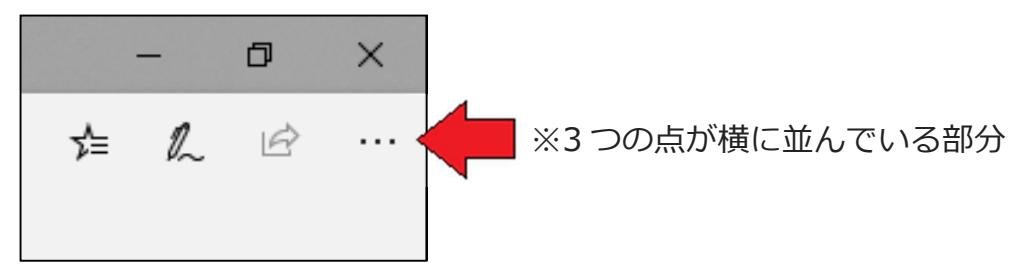

## ② [設定] をクリックします。

| □ 新しいウィンドウ                                                                                                    | Ctrl+N                                           |
|----------------------------------------------------------------------------------------------------|--------------------------------------------------|
| 🖾 新しい InPrivate ウィンドウ Ctrl+Shift+P                                                                                                    |                                                  |
| 拡大 — 1                                                                                                    | 00% + 🖍                                          |
| ☆ お気に入り                                                                                                    | Ctrl+I                                           |
| 뜰 リーディング リスト                                                                                                    | Ctrl+M                                           |
| ⑤ 履歴                                                                                                    | Ctrl+H                                           |
| <u>↓</u> ダウンロード                                                                                                    | Ctrl+J                                           |
| ↓ 拡張機能                                                                                                    |                                                  |
|                                                                                                    |                                                  |
| ツール バーに表示                                                                                                    | >                                                |
| ッール バーに表示<br>                                                                                                    | ><br>Ctrl+P                                      |
| ッール バーに表示<br>凸 印刷                                                                                                    | Ctrl+P<br>Ctrl+F                                 |
| <ul> <li>ツール バーに表示</li> <li>品 印刷</li> <li>ク ページ内の検索</li> <li>A<sup>(1)</sup> 音声で読み上げる</li> </ul>                                                      | Ctrl+P<br>Ctrl+F<br>Ctrl+Shift+G                 |
| <ul> <li>ツール バーに表示</li> <li>品 印刷</li> <li>ク ページ内の検索</li> <li>A<sup>3</sup> 音声で読み上げる</li> <li>-□ タスク バーにこの項目をピン留め</li> </ul>                           | ン<br>Ctrl+P<br>Ctrl+F<br>Ctrl+Shift+G<br>する      |
| <ul> <li>ツール バーに表示</li> <li>品 印刷</li> <li>ク ページ内の検索</li> <li>A<sup>3</sup> 音声で読み上げる</li> <li>-□ タスク バーにこの項目をピン留め<br/>その他のツール</li> </ul>               | ><br>Ctrl+P<br>Ctrl+F<br>Ctrl+Shift+G<br>する<br>> |
| <ul> <li>ツール バーに表示</li> <li>品 印刷</li> <li>ク ページ内の検索</li> <li>A<sup>3</sup> 音声で読み上げる</li> <li>-□ タスク バーにこの項目をピン留め<br/>その他のツール</li> <li>※ 設定</li> </ul> | ><br>Ctrl+P<br>Ctrl+F<br>Ctrl+Shift+G<br>する<br>> |

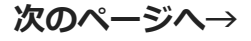

③ 画面右側の設定メニュー[全般]を下にスクロールする(送る)と、項目[ダウンロード]が あります。 [変更] をクリックして、ダウンロードするファイルの保存先を変更します。

| <        | 全般 -9                |
|----------|----------------------|
| ۲        |                      |
| A        | <b>()</b> オン         |
| 0        | ✓ 書籍                 |
| ~        | ✓ 読み取りビュー            |
| 10<br>10 | DF ファイル              |
|          |                      |
| 8        | ダウンロード               |
|          | 保存先を選択してください         |
|          | C:¥Users¥ ¥Downloads |
|          | 変更                   |
|          | ダウンロード時の動作を毎回確認する    |
|          | オン                   |

※ [ダウンロード時の動作を毎回確認する] をオンにしておくと、その都度保存場所 を設定できます。

以上